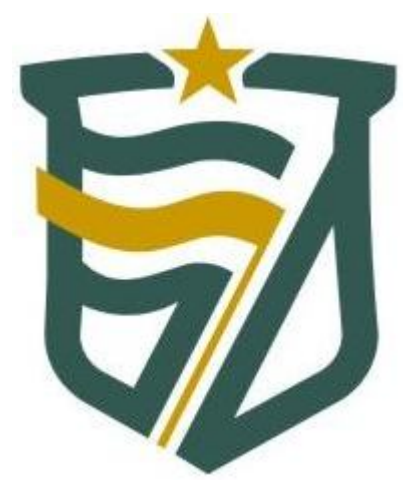

# SIAI Despesa de Pessoal (DP)

MANUAL DE INSTALAÇÃO Versão 1.0

Natal, Maio de 2013

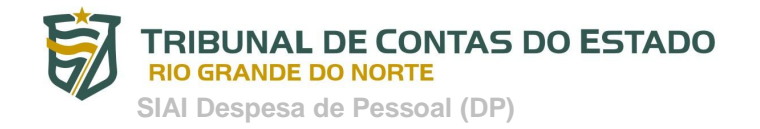

## Sumário

| 1. O que é o SIAI DP                       | 3 |
|--------------------------------------------|---|
| 2. Requisitos mínimos de instalação        | 4 |
| 2. Como instalar o SIAI DP – Módulo Coleta | 4 |
| 3. Acessando o SIAI DP                     | 8 |

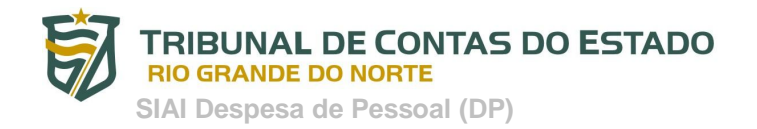

### 1. O que é o SIAI DP

O SIAI DP (Sistema Integrado de Auditoria Informatizada para Despesa com Pessoal) é um sistema de coleta e análise das informações referentes à folha de pagamento e cadastro funcional dos servidores ativos, inativos e pensionistas, das unidades gestoras das esferas Estadual e Municipal.

O SIAI DP foi desenvolvido objetivando dar continuidade ao processo de análise eletrônica das contas públicas com base nas competências constitucionais considerando:

- os artigos 71 e 75 da Constituição Federal

- o art. 19 da Lei Complementar nº 101, de 4 de maio de 2000, que regulamenta o art. 169 da Constituição Federal, estabelecendo os limites de despesa com pessoal

- o art. 59 da Lei Complementar nº 101, de 2000, e a necessidade do acompanhamento e controle mensal da despesa com pessoal dos sujeitos à jurisdição do Tribunal

- a resolução nº 30/2012, que regulamenta o envio das informações referentes à despesa com pessoal dos órgãos jurisdicionados do Estado.

Para isso, solicita que os dados referentes ao <u>quadro funcional</u> e à <u>folha de pagamento</u> dos referidos órgãos sejam enviados periodicamente através do Portal do Gestor do TCE/RN.

O SIAI DP permite que tais dados possam ser digitados ou validados dos arquivos importados diretamente dos sistemas informatizados de Recursos Humanos das unidades gestoras.

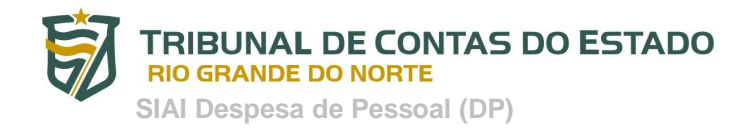

#### 2. Requisitos mínimos de instalação

Para instalar *o SIAI DP - Módulo Coleta* em seu computador é necessário que o mesmo possua os requisitos mínimos de instalação, listados abaixo:

- 1. **Configuração mínima do computador**: Processador Celeron com 1 GB de memória RAM, 30 MB de espaço em disco e sistema operacional Windows XP.
- Máquina Virtual do Java (JVM), versão 6 ou superior instalado no computador. A Máquina Virtual pode ser baixada (download) no seguinte endereço URL <u>http://www.java.com/pt\_BR/download/manual.jsp</u>. Neste endereço o usuário poderá selecionar a versão da JVM compatível com o seu sistema operacional.

#### 2. Como instalar o SIAI DP – Módulo Coleta

Para <u>instalar</u> o SIAI DP - Módulo Coleta na unidade gestora deve-se realizar os procedimentos (passo a passo) descritos logo abaixo:

- 1. Acesse o Site do TCE-RN no endereço http://www.tce.rn.gov.br
- Na homepage (página inicial) do Site, <u>acessar o Menu "SIAI Despesa de Pessoal</u>" e clicar na opção "Versões". Ver figura abaixo:

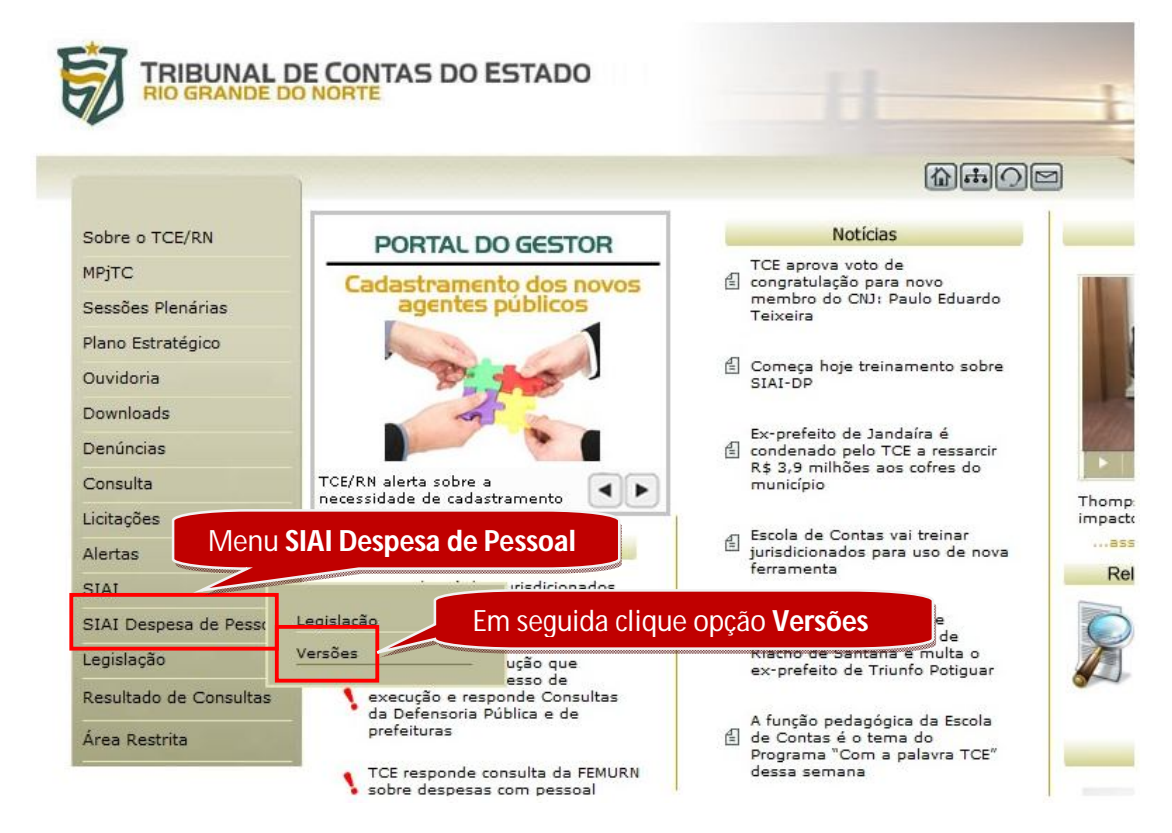

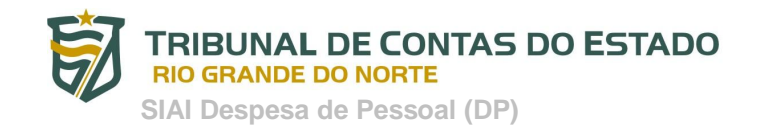

- 3. Faça o download (cópia) do programa
- 4. <u>Execute</u> o programa "Install\_SIAI\_DP\_Coleta.exe" que foi baixado do Site do TCE-RN
- 5. Em seguida <u>é exibida a tela inicial de instalação</u>. Verifique se o componente SIAI DP Coleta está

selecionado. Clique no botão Próximo > . Se em qualquer momento desistir de continuar a

instalação, clique em Cancelar. Ver figura abaixo:

| Instalação do SIAI Despesa o<br>Escolher Componentes                                       | om Pessoal - SiaiDP (Coleta)                          |                                                                                    |
|--------------------------------------------------------------------------------------------|-------------------------------------------------------|------------------------------------------------------------------------------------|
| Escolha quais funções do SIAI Despesa com Pessoal - SiaiDP (Coleta) você quer<br>instalar. |                                                       |                                                                                    |
| Marque os componentes que v<br>quer instalar. Clique em Próxim                             | ocê quer instalar e desmarque o<br>lo para continuar. | s componentes que você não                                                         |
| Selecione os componentes a<br>instalar:                                                    | SiaiDP Coleta Ver. 0.1-                               | Descrição<br>Posicione seu mouse<br>sobre um componente<br>para ver sua descrição, |
| Espaço requerido: 22.1MB                                                                   | ۰ <u>اا</u> ۲                                         | Clique aqui para prosseguir                                                        |
| Sistema de Instalação Nullsoft v2.                                                         | 46                                                    | Próximo > Cancelar                                                                 |

Clique aqui para cancelar a instalação

| <b>B</b> | TRIBUNAL DE CONTAS DO ESTADO<br>RIO GRANDE DO NORTE                                                                                                    |
|----------|----------------------------------------------------------------------------------------------------|
|          | SIAI Despesa de Pessoal (DP)                                                                                                    |
| 6.       | Escolha o local da Instalação clicando no botão Procurar, ou se preferir aceite a sugestão de da pasta destino. Por padrão o SIAI DP será instalado no caminho <i>"C:\Arquivos de Programas TCE-RN\SiaiDP-Coleta"</i> . Não é recomendável alterar a pasta de instalação. Clique no botão Instalar. Ver figura abaixo: |
|          | 🗑 Instalação do SIAI Despesa com Pessoal - SiaiDP (Coleta) 💿 💿 💌                                                                                                    |
|          | Escolher o Local da Instalação<br>Escolha a pasta na qual instalar o SIAI Despesa com Pessoal - SiaiDP (Coleta).                                                                                                    |
|          | O Instalador instalará o SIAI Despesa com Pessoal - SiaiDP (Coleta) na seguinte pasta. Para<br>instalar em uma pasta diferente, dique em Procurar e selecione outra pasta. Clique em<br>Instalar para iniciar a instalação.                                                                                            |
|          | Clique aqui escolher a pasta destino<br>onde o programa será instalado                                                                                                    |
|          | Pasta Destino  C:\Arquivos de Programas TCE-RN\  Procurar                                                                                                    |
|          | Espaço requerido: 22.1MB<br>Espaço disponível: 14.6GB<br>Sistema de Instalação Nullsoft v2.46                                                                                                    |
|          | < <u>V</u> oltar Instalar Cancelar                                                                                                    |

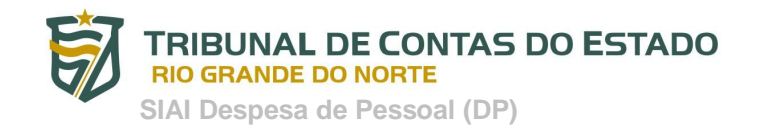

7. <u>Aguarde a cópia dos arquivos</u>. Ver figura abaixo:

| Instalando                                         |                                | -                       |
|----------------------------------------------------|--------------------------------|-------------------------|
| Por favor espere enquanto o SIAI Des<br>instalado. | pesa com Pessoal - SiaiDP (Col | eta) está sendo         |
| Criar atalho: C:\Users\00149407440\4               | AppData\Roaming\Microsoft\W    | indows\Start Menu\Progr |
|                                                    |                                |                         |
| Mostrar <u>d</u> etalhes                           |                                |                         |
|                                                    |                                |                         |
|                                                    |                                |                         |
|                                                    |                                |                         |
|                                                    |                                |                         |
|                                                    |                                |                         |
|                                                    |                                |                         |
| stema de Instalação Nullsoft v2.46 ——              |                                |                         |

8. <u>Instalação Completa</u>. Clique no botão <u>Eechar</u>. Ver figura abaixo:

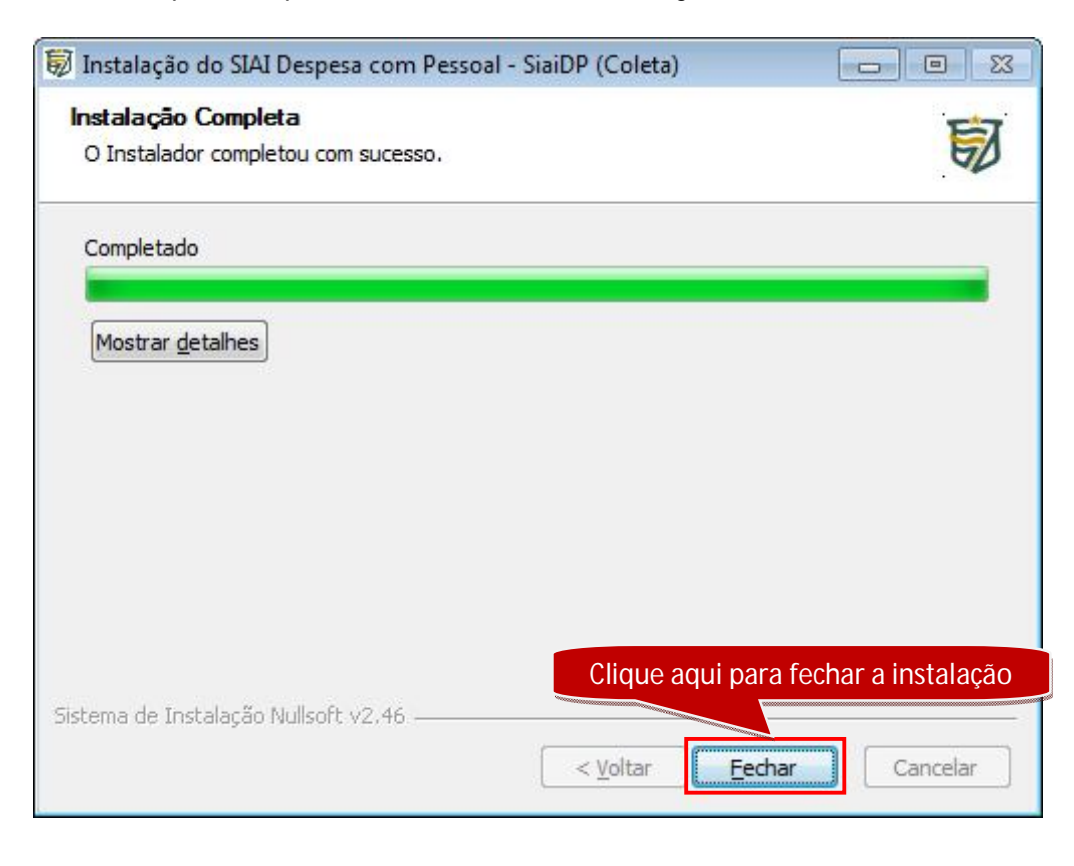

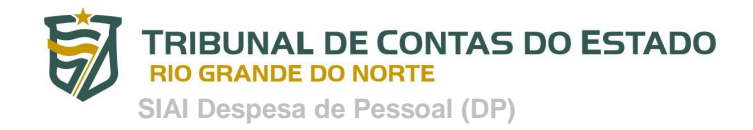

#### 3. Acessando o SIAI DP

Durante a instalação do SIAI DP – Módulo de Coleta, foi criado na área de trabalho um ícone de atalho para o programa. Ver figura abaixo:

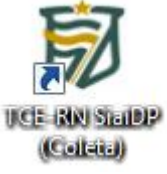

Para acessar o programa, pela primeira vez, realize os seguintes procedimentos:

1. Execute um duplo clique no referido ícone para abrir o programa. Será exibida a tela abaixo:

| 🗑 Login                |              | <b>X</b>   |
|------------------------|--------------|------------|
| TCE-RN SiaiDP (Coleta) |              |            |
| Dados do Usuário       |              |            |
| Usuário:               |              |            |
| Senha:                 |              |            |
| Unidade Gestora:       | NÃO DEFINIDA | Selecionar |
| Entrar                 | Cancelar     |            |

2. Preencha os dados do usuário para fazer o login (entrar) no sistema. Entretanto, há 2 cenários para entrada no sistema.

#### **CENÁRIO 01: Primeiro acesso ao Sistema**

a. Digite os dados do usuário

Usuário Padrão: admin Senha Padrão: admin

\* Obs: O SIAI DP – Módulo Coleta Versão 1.0 não possibilita o cadastro de novos usuários

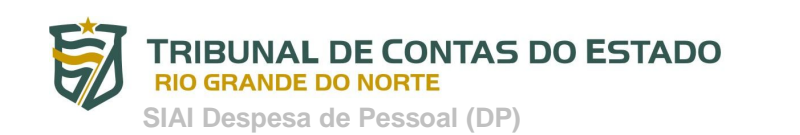

Selecionar... b. Clique no botão para cadastrar uma nova unidade gestora. Veja figura abaixo:

|                  | senha padrã    | io: admin             |
|------------------|----------------|-----------------------|
| Usuário padr     | ão             | Essa informação       |
| )ados do Usuário |                | aparecerá no primeiro |
| Usuário: a       | admin          | acesso ao sistema.    |
| Senha:           |                |                       |
| Unidade Gestora: | - NÃO DEFINIDA | Selecionar            |
|                  |                |                       |
|                  |                |                       |

c. Na tela que aparecerá em virtude desta ação, clique no botão cadastrar a NOVA unidade gestora. Veja figura abaixo:

para

| 🛓 Lista de Conf | figurações Cadastradas |                                                        |               |
|-----------------|------------------------|--------------------------------------------------------|---------------|
| Editar          | We Nova Configuraç     | šo 🖌 Confirmar Seleção 🧭 Atualizar 🕠 🎘 Sai             |               |
| Padrão          | Órgão                  | Clique aqui para ADICIONAR<br>uma nova unidade gestora | onsável Envio |
| 10              |                        |                                                        |               |

d. Faça o cadastro da unidade gestora preenchendo os campos obrigatórios, ou seja, aqueles que possuem (\*) e clique no botão Relativar. Veja figuras abaixo:

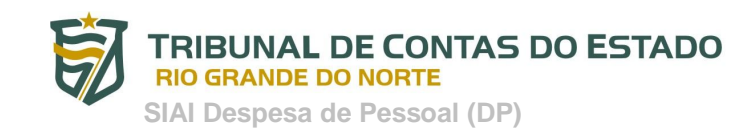

| 🗑 Configuração de Nova Unidade Gestora   |                           |  |  |  |
|------------------------------------------|---------------------------|--|--|--|
| Salvar 🔯 Apagar 🕠 Sair                   |                           |  |  |  |
| Òrgão                                    |                           |  |  |  |
| Órgão: *                                 | ×                         |  |  |  |
| Responsável Geral -                      |                           |  |  |  |
| CPF: *                                   | Indica campo de           |  |  |  |
| Nome: *                                  | preenchimento obrigatório |  |  |  |
| E-mail: *                                | N Informe o e-mail        |  |  |  |
| Telefone: *                              | N Informe o telefone      |  |  |  |
| Responsável pelo Envío                   |                           |  |  |  |
| CPF: * 0000000000                        |                           |  |  |  |
| Nome: * Informe o nome do responsável    |                           |  |  |  |
| E-mail: * Informe o e-mail               |                           |  |  |  |
| Telefone: * 🔪 Informe o telefone         |                           |  |  |  |
| Configuração Padrão: 📃                   |                           |  |  |  |
| (*) Campos de preenchimento obrigatório. |                           |  |  |  |

| Configuração de Nova Unidade Gestora<br>Salvar Clique aqui para SALVAR os<br>dados da nova unidade gestora |
|----------------------------------------------------------------------------------------------------|
| Órgão                                                                                                    |
| Órgão: * PREF.MUN.NATAL (P088)                                                                             |
| Responsável Geral                                                                                          |
| CPF: * 00149407440                                                                                         |
| Nome: * 🔪 André Gustavo Almeida e Silvaasd                                                                 |
| E-mail: * 🔪 andregustavo@xxxx.com                                                                          |
| Telefone: * 🔪 3232-7286                                                                                    |
| Responsável pelo Envio                                                                                     |
| Nome: * 🔪 André Gustavo Almeida e Silva                                                                    |
| E-mail: * 🔪 andregustavo@xxxx.com                                                                          |
| Telefone: * 🔪 3232-7286                                                                                    |
| Configuração Padrão: 🔲                                                                                     |
| (*) Campos de preenchimento obrigatório.                                                                   |
| (*) Campos de preenchimento obrigatório.                                                                   |

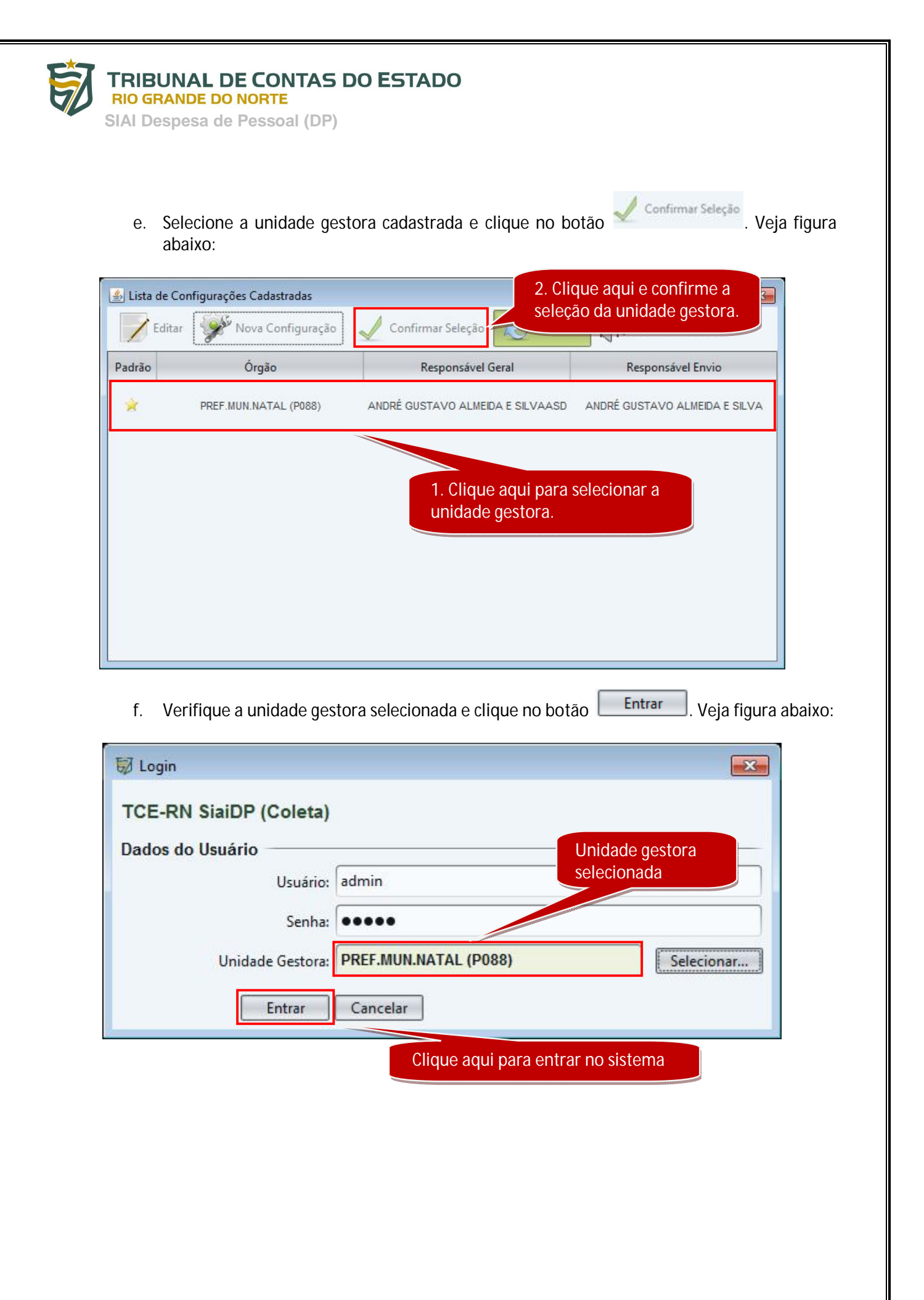

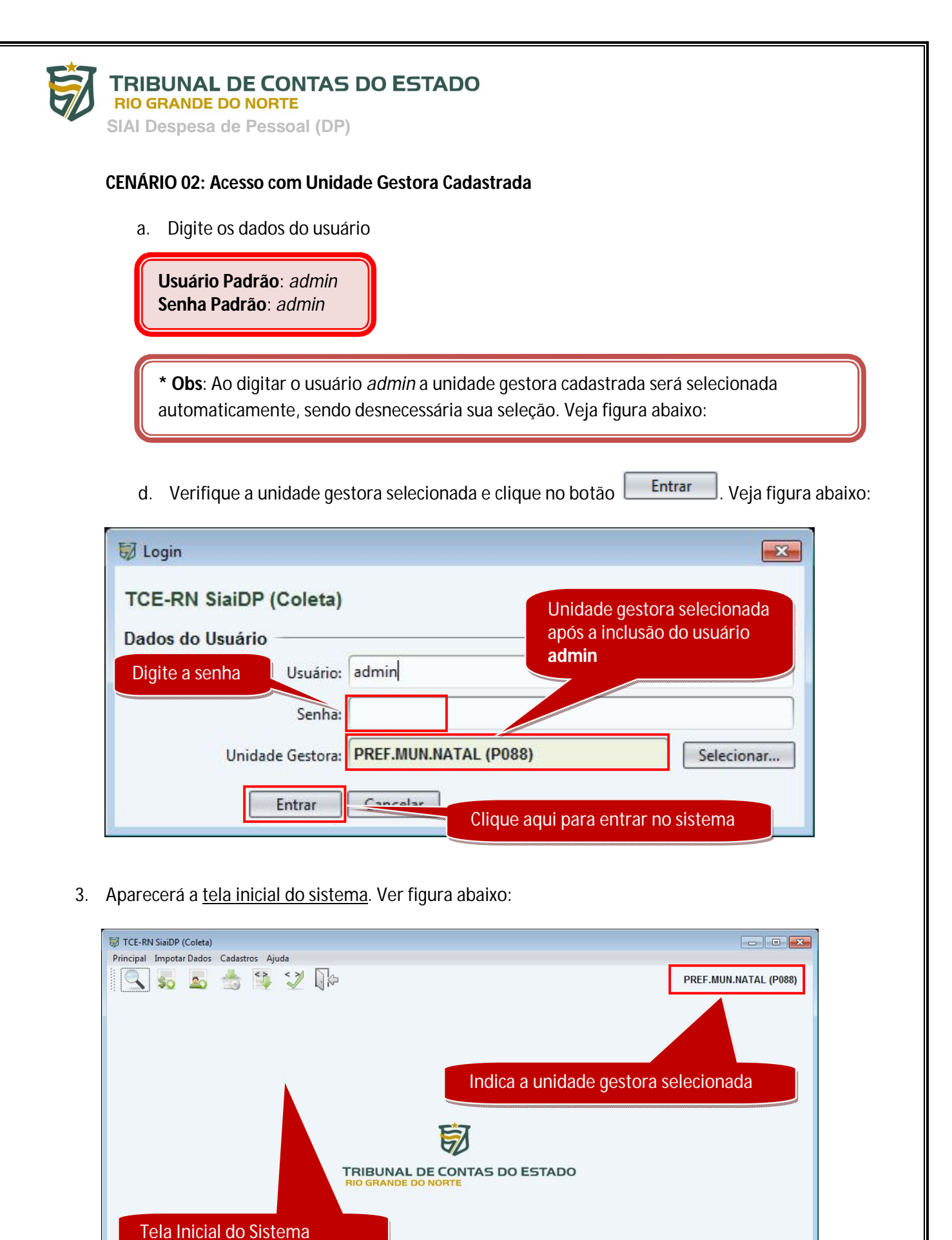

| 1 | 2 |
|---|---|
|   | / |
|   | _ |

Conectado 🔊